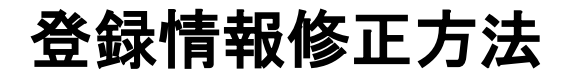

 日本バドミントン協会ホームページより <u>会員登録システム</u>をクリックします。

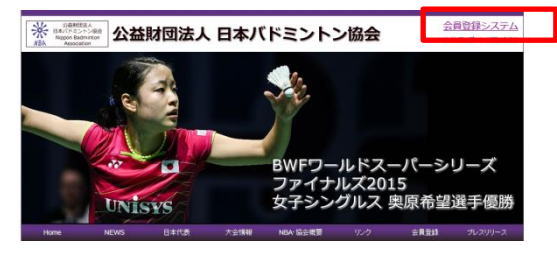

- ② 会員ログイン をクリックします。
  - (手元に会員証を用意しておいてください)

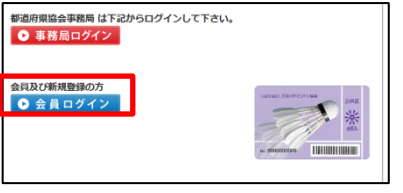

③ ログインID欄に、8桁の会員番号を
半角で入力します。
パスワード欄に、自分で設定したパスワードを
入力します。

初めての方も パスワードを忘れた方はこちらから パスワードを設定してください。

ログインをクリックしてください。

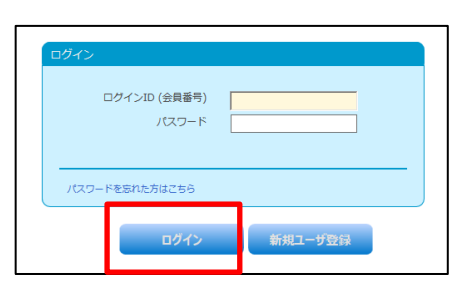

 メニュー画面の ユーザー管理 <u>ユーザー情報</u> をクリックします。

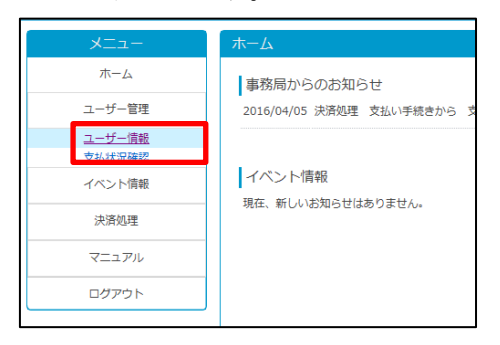

⑤ 氏名や、住所の変更はこの画面に入力し、

確認 ボタンを クリック後

同じ位置に 完了 ボタンが表示されますので クリックします。

郵便番号 住所 電話番号 FAX番号 メールアドレスなど 空欄のないように 入力ください。

| 会員状況<br>新規会員登録日 | 会員<br>2019/09/12             |
|-----------------|------------------------------|
| 会員有効期限          | 2016/03/21                   |
| *項目は必須入力項目です。   |                              |
| ■ 基本 清報         |                              |
| 氏名*             | (附) 一联 (系)                   |
| フリガナ(全角)*       | オガワ (セイ) エイヨ (トゴ)            |
| (13)*           | O 男性 ● 女性                    |
| 生年月日*           | 1999:平成11年 V 年 09 V 月 20 V 日 |
| 形使曲号            | (例:)202-2000() (平角)          |
| 和日前日日日          |                              |
| 市町村             |                              |
| 重地符             |                              |
| 电抗曲号            | (例:03-XXXX-XXXX-XXXX)(半角)    |
| ※日中連絡可能な電話論号    | を入力してください。                   |
| FAX错号           | (例:03-3000(-3000() (半角)      |
| ■資格情報           |                              |
| 審判責格            | 庫3級 🗸                        |
| 審判直核委号          | p                            |
| 審判責格有効期限        | 2015年編20年 - 年 03 - 月 21 - 日  |
| ログイン情報          |                              |
| ログイン10(会員番号)*   | D0199277                     |
| 1020-14         | 入力が無ければ変更加。                  |
| パスワード確認用        | 入力が無ければ変更加。                  |
| ※平角英数字6文字以上で、   | 記号(14%@&¥など)を含む必要があります。      |
| メールアドレス*        | (例 : info@example.com)       |
| メールアドレス確認用*     |                              |
| ※携帯アドレスの場合は、    | Cメールを受信可能に設定してください。          |
| 事務局本部           | 日本バドビントン協会                   |
| 都通府県協会          | 場玉県バドミンドン協会 V                |
| 第三配签 (連盟)       | ~                            |
|                 |                              |
| 偏可              | <u> </u>                     |
|                 | IRG ABS                      |
| L               |                              |

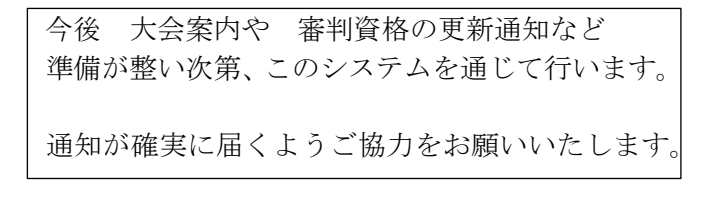

この件に関する問い合わせ 埼玉県バドミントン協会 事務局長 藤松 津吉 e-mail:fujimatsu@saibad.com